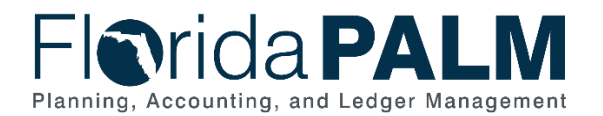

# General Ledger Module Configurations

This workbook contains multiple worksheets that represent core configurations in Florida PALM. This configuration workbook contains the following General Ledger module configuration to which agencies will review and update (as needed) the values that will be setup in Florida PALM:

• Other Accumulator 2 (OA2)

This is a ChartField configuration that should be evaluated by agencies to ascertain the best use for internal purposes. Agencies should determine if a statewide ChartField or other agency-specific ChartField will meet its needs prior to establishing OA2 values. Column/field definitions and instructions are provided below for the Other Accumulator 2 (OA2) configuration worksheet.

- **NOTE:** The data provided in this worksheet use the configured values based on agencies Task 513 submission.
- **NOTE:** When previously completing the SpeedKey Configuration task (RW541-C) some agencies provided invalid values for OA2. 'Invalid values' means that the agency did not previously provide these values in the initial configuration of OA2. If your agency provided an invalid value for this ChartField as part of a SpeedKey, you will receive a supplemental SpeedKey error report. You must review that report to determine if the values provided in the SpeedKey configuration should be added to this configuration update for OA2. **Required by the following agencies: APD and DCF**.

#### Smartsheet Navigation:

Florida PALM Workbook for (Agency) > Inventories > Configuration Workbook Inventory > General Ledger (GL)

# Other Accumulator 2 (OA2)

| Forms Connecti  | ons Dynamic View                     |                              | , DEMC              | Other Accumulator | 2 (OA2) ☆         |
|-----------------|--------------------------------------|------------------------------|---------------------|-------------------|-------------------|
| Grid View 🔻     | √ Filter                             | ⇒ Arial •                    | 10 • B I <u>U</u> 등 | ⇔. <u>∧</u> . ≡ . | 👼 🖉 🏱 🛛 🖪 🖉 🛛 😅 🖻 |
| Configure Value | Configured Florida<br>PALM OA2 Value | Agency Provided<br>OA2 Value | Long Description    | Short Description | Comments          |
| 0               | ₫ ()                                 | 0                            | 0                   | ()                | 0                 |
|                 |                                      |                              |                     |                   |                   |
|                 |                                      |                              |                     |                   |                   |

Figure 1: OA2 Worksheet in Smartsheet

# Configuration Value Definition

Other Accumulator 2 is used to track optional agency reporting needs including cost pools, expenditures, revenues, or other specific uses. To establish new Other Accumulator 2 ChartField values is to further subclassify a financial transaction that has not already been accommodated by the remaining statewide or agency-specific ChartFields.

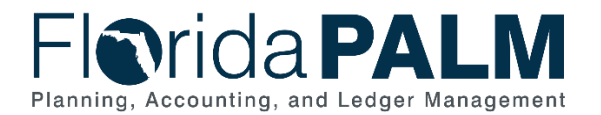

#### **Business Process and Subprocess**

Other Accumulator 2 configuration supports the following business process and subprocess:

| Table 1: OA2 Business Process and Subprocess |                                                  |
|----------------------------------------------|--------------------------------------------------|
| Business Process                             | Business Subprocess                              |
| 10.1 Set Up and Maintain Chart of Accounts   | 10.1.1 Agency Add or Modify ChartField<br>Values |

# Configuration Value Purpose and Use

- Other Accumulator 2 is an optional ChartField in Florida PALM. It can be used for additional reporting needs for agencies.
- There is no impact to Florida PALM if an agency does not create Other Accumulator 2 values.

#### Configuration Design Details

The following design considerations are applied when defining an Other Accumulator 2 value in Florida PALM:

- Other Accumulator 2 values are ten (10) characters in length.
- Other Accumulator 2 values can be alphanumeric (no special characters or spaces) and should follow a numbering scheme which supports agency reporting needs.
- Other Accumulator 2 values are GL Business Unit specific and only available for use by the associated GL Business Unit; these values are not shared across all agencies.
- Other Accumulator 2 values must be unique within a GL Business Unit but may be duplicated across GL Business Units.
- Other Accumulator 2 values are established as appropriate by each agency.
- Use of the Other Accumulator 2 ChartField is optional on transactions.

#### Assumptions

The following assumptions are considered when defining an Other Accumulator 2 value:

- Agencies follow internal procedures to establish Other Accumulator 2 values.
- Agencies will define the purpose of the ChartField and how it is used across the agency.
- Agencies define the most critical use of the Other Accumulator fields to capture financial data for reporting purposes. The identified critical use should be the primary use of the ChartField across the agency.
- The ChartField Structure Request will include the Other Accumulator 2 ChartField.

#### **Configuration Field Details**

Agencies must provide the following Other Accumulator 2 related configuration values as listed in the *Agency*> Other Accumulator 2 (OA2) worksheet in Smartsheet.

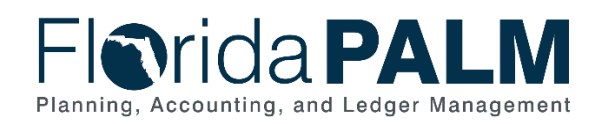

#### Table 2: OA2 Field Details

| Field Name                           | Field Description                                                                                                    | Required /<br>Optional<br>Field                                                  | Field<br>Type     | Field<br>Length | Field<br>Value<br>Input |
|--------------------------------------|----------------------------------------------------------------------------------------------------|----------------------------------------------------------------------------------|-------------------|-----------------|-------------------------|
| Configure Value                      | Configure Value:<br>"Yes", "No",<br>"Replace OA2<br>Value", Update<br>Description(s)", or<br>"New OA2 Value".<br>OA2 is an optional<br>agency<br>configuration.                    | Required for<br>Smartsheet                                                       | Character         | 21              | Agency<br>Indicated     |
| Configured Florida<br>PALM OA2 Value | The 10-digit value<br>for tracking of<br>optional reporting or<br>specific use.                                                                                                    | Required                                                                         | Alpha-<br>numeric | 10              | Project<br>Provided     |
| Agency Provided<br>OA2 Value         | The 10-digit value<br>for tracking of<br>optional reporting or<br>specific use.<br><b>NOTE</b> : The use of<br>special characters<br>and spaces are<br>prohibited.                 | Required or<br>Optional<br><i>(Based on</i><br><i>Configure</i><br><i>Value)</i> | Alpha-<br>numeric | 10              | Agency<br>Provided      |
| Long Description                     | Provides the title<br>associated with the<br>value.<br><b>NOTE</b> : The use of<br>special characters<br>other than a dash (-<br>) or underscore (_)<br>is prohibited.             | Required or<br>Optional<br>(Based on<br>Configure<br>Value)                      | Alpha-<br>numeric | 30              | Agency<br>Provided      |
| Short Description                    | Provides a short<br>abbreviation for the<br>title of the value.<br><b>NOTE</b> : The use of<br>special characters<br>other than a dash (-<br>) or underscore (_)<br>is prohibited. | Required or<br>Optional<br><i>(Based on<br/>Configure<br/>Value)</i>             | Alpha-<br>numeric | 10              | Agency<br>Provided      |
| Comments                             | Agency comments.                                                                                                    | Optional for<br>Smartsheet                                                       | Character         | 254             | Agency<br>Provided      |

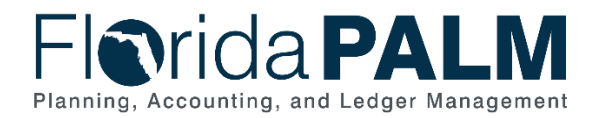

# Configuration Page(s)

The following provides an example of the configuration pages where the defined Other Accumulator 2 field values will be setup in Florida PALM:

# **NOTE:** Additional Other Accumulator 2 related fields displayed in the example configuration page screenshots below are not listed in the General Ledger (GL) Organization worksheet and will not be used in Florida PALM.

| Figrida PALM<br>Planning, Accounting, and Ledger Management |                          |
|-------------------------------------------------------------|--------------------------|
|                                                             |                          |
| OA2                                                         |                          |
| Add a New Value                                             | Q Find an Existing Value |
| *SetiD 43000 Q<br>*OA2 1234567890 Q<br>Add                  |                          |

Figure 2: OA2 Configuration Page Example

| Fiorida PALM<br>Planning, Accounting, and Ledger Management |          |              |  |                       |                |            |                            |                 |
|-------------------------------------------------------------|----------|--------------|--|-----------------------|----------------|------------|----------------------------|-----------------|
| ←   ⊙ ♡                                                     |          |              |  |                       |                |            |                            |                 |
| OA2                                                         |          |              |  |                       |                |            |                            |                 |
| SetID 43000<br>Effective Date                               | OA2 123  | 4567890      |  |                       | _              |            | K < 1-1 of 1 ¥             | > >1   View Ait |
| *Effective Date                                             | *Status  | *Description |  | *Short<br>Description | Budgetary Only | Attributes | Long Description           |                 |
| 02/02/2024 🟥                                                | Active 🗸 |              |  |                       | O              | Attributes | Long Description           | + -             |
| Save Notify                                                 |          |              |  |                       |                | Add Upda   | te/Display Include History | Correct History |

Figure 3: OA2 Configuration Page Example

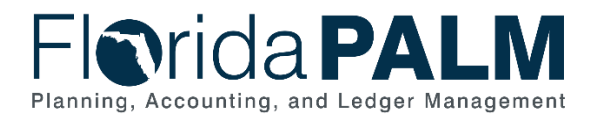

#### Department of Financial Services Agency Configuration Workbooks Supplemental Document: Other Accumulator 2

The following provides an example of the journal transaction page where the configured Other Accumulator 2 values will be enterable/selectable in Florida PALM:

| Florida PALM<br>Planning, Accounting, and Ledger Management |                                                                                                    |          |                         |          |     |        |      |             |    |       |          |                |  |
|-------------------------------------------------------------|----------------------------------------------------------------------------------------------------|----------|-------------------------|----------|-----|--------|------|-------------|----|-------|----------|----------------|--|
|                                                             |                                                                                                    |          |                         |          |     |        |      |             |    |       |          |                |  |
| Create/Upda                                                 | ate Journal Er                                                                                                    | tries    |                         |          |     |        |      |             |    |       |          |                |  |
| Header                                                      | Lines <u>T</u> ota                                                                                                    | als      | Errors <u>A</u> pproval |          |     |        |      |             |    |       |          |                |  |
| Unit                                                        | Unit 43000 Journal ID NEXT Date 02/02/2024<br>Template List Change Values<br>Inter/intraUnit "Process Edit Journal V Process |          |                         |          |     |        |      |             |    |       |          |                |  |
| ✓ Lines                                                     |                                                                                                    |          |                         |          |     |        |      |             |    |       |          | 1-1 of 1 ¥     |  |
| Select                                                      | Line                                                                                                    |          | State Program           | Contract | OA1 | OA2    |      | PC Bus Unit | Pr | oject | Activity |                |  |
|                                                             | 1                                                                                                    | Q        | Q                       | ٩        | ٩   |        | Q    |             | ٩  |       | ٩        |                |  |
|                                                             |                                                                                                    | 4        |                         |          |     |        |      |             |    |       |          | •              |  |
| Lines to a                                                  | add 1                                                                                                    | + -      | -                       |          |     |        |      |             |    |       |          |                |  |
|                                                             |                                                                                                    |          |                         |          |     |        |      |             |    |       |          |                |  |
| Unit                                                        | Les C FIOT V / I View All                                                                                                    |          |                         |          |     |        |      |             |    |       |          |                |  |
| 42000                                                       | 1                                                                                                    |          |                         | 0.00     |     | lotare | 0.00 | N           |    | N     |          |                |  |
| +3000                                                       | 43000 1 0.00 0.00 N N                                                                                                    |          |                         |          |     |        |      |             |    |       |          |                |  |
| Save                                                        | lotify Refresh                                                                                                    |          |                         |          |     |        |      |             |    |       | Add      | Update/Display |  |
| Header   Lines                                              | Totals   Erron                                                                                                    | s   Appr | oval                    |          |     |        |      |             |    |       |          |                |  |

Figure 4: Use of OA2 Configuration Value on Journal Transaction Page

#### Worksheet Instructions

The below information provides detailed column instructions on how to complete the *<Agency> Other Accumulator 2 (OA2)* worksheet in Smartsheet.

**Task Completion Requirement:** For this task (RW Task 567-D) to be considered complete, it is necessary that you follow all steps listed below to ensure you have filled in or selected the appropriate values.

1. Review the worksheet and determine whether the configured values need updating in Florida PALM. A *Configure Value* column is provided to capture your agency's determination of the disposition of a configured Other Accumulator 2 (OA2) value. Indicate "Yes", "No", "Replace OA2 Value", "Update Description(s)" or "New OA2 Value", as appropriate.

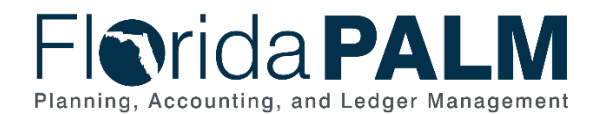

#### Department of Financial Services Agency Configuration Workbooks Supplemental Document: Other Accumulator 2

| Forms Connection                                          | ons Dynamic View                     |                              |                                   | Other Accumulator  | 2 (OA2) ☆         |
|-----------------------------------------------------------|--------------------------------------|------------------------------|-----------------------------------|--------------------|-------------------|
| Grid View 🔹                                               | √ Filter                             | => Arial ▼                   | 10 • <b>B</b> <u>I</u> <u>U</u> 등 | ⇔ • <u>∧</u> • ≡ • | 👼 & 🗟   🖪 🖉   😁 [ |
| Configure Value                                           | Configured Florida<br>PALM OA2 Value | Agency Provided<br>OA2 Value | Long Description                  | Short Description  | Comments          |
|                                                           |                                      | U                            | 0                                 | U                  | U                 |
| Yes<br>No                                                 |                                      |                              |                                   |                    |                   |
| Replace OA2 Value<br>Update Description(<br>New OA2 Value | s)                                   |                              |                                   |                    |                   |

Figure 5: OA2 Configuration Values

- 2. In the *Configure Value* column:
  - a. Select "Yes" to confirm the configured OA2 value.
    - i. If selected, no further action is needed on this row.
  - b. Select "No" to inactivate the configured OA2 value.
    - i. If selected, no further action is needed on this row.
  - c. Select "Replace OA2 Value" to replace only the configured OA2 value.
    - i. If selected, you must provide an updated OA2 value in the Agency Provided OA2 Value column. The field will remain yellow until an updated value has been entered.
    - ii. The field remains ten (10) characters in Florida PALM. If the *Agency Provided OA2 Value* is shaded red, you have exceeded the 10-character maximum and must provide an updated shorter OA2 value.

| Forms Connectio      | ons Dynamic View   |                 |                                              | Other Accumulator  | 2 (OA2) ☆ |
|----------------------|--------------------|-----------------|----------------------------------------------|--------------------|-----------|
| Grid View 🔻          | √ Filter           | => Arial •      | 10 ▼ <b>B</b> <u>I</u> <u>U</u> <del>S</del> | ⇔ • <u>A</u> • ≡ • |           |
| Configure Value      | Configured Florida | Agency Provided | Long Description                             | Short Description  | Comments  |
| 0                    |                    | 0               | 0                                            | 0                  | 0         |
| Replace OA2<br>Value |                    |                 |                                              |                    |           |

Figure 6: Replace OA2 Value

NOTE: Other Accumulator 2 values cannot include special characters or spaces.

- d. Select "Update Description(s)" to update only the configured *Long Description* and/or *Short Description*.
  - a. Updates to the Long Description (optional) The field is 30-characters. If the Long Description is shaded red, you have exceeded the 30-character maximum and must provide an updated shorter description in the Long Description field.
  - b. Updates to the Short Description (optional) The field is ten (10) characters. If the Short Description is shaded red, you have exceeded the 10-character maximum and must provide an updated shorter description in the Short Description field.

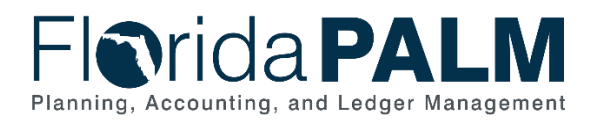

#### Department of Financial Services Agency Configuration Workbooks Supplemental Document: Other Accumulator 2

- e. Select "New OA2 Value" in a blank row to establish a new OA2 value. If selected, you must:
  - i. Provide a new OA2 value in the Agency Provided OA2 Value column. The field will remain yellow until a value has been entered. If the Agency Provided OA2 Value is shaded red, you have exceeded the 10-character maximum and must provide an updated shorter OA2 value.
  - i. Provide a description in the *Long Description* column. The field will remain yellow until a value has been entered. If the *Long Description* is shaded red, you have exceeded the 30-character maximum and must provide an updated shorter description in the *Long Description* field.
  - ii. Provide a description in the *Short Description* column. The field will remain yellow until a value has been entered. If the *Short Description* is shaded red, you have exceeded the 10-character maximum and must provide an updated shorter description in the *Short Description* field.

| Forms Connecti  | nnections Dynamic View 🕞 DEMO Other Accumulator 2 (OA2) 🏠 |                              |                                              |                    |                   |  |
|-----------------|-----------------------------------------------------------|------------------------------|----------------------------------------------|--------------------|-------------------|--|
| Grid View 🔻     | <b>∏</b> Filter <=                                        | ⇒ Arial •                    | 10 <b>• B</b> <u>I</u> <u>U</u> <del>S</del> | ⇔ • <u>∧</u> • ≡ • | 👼 & 🕆   🖪 🖉   😁 B |  |
| Configure Value | Configured Florida<br>PALM OA2 Value                      | Agency Provided<br>OA2 Value | Long Description                             | Short Description  | Comments          |  |
| New OA2 Value   |                                                           | U                            | •                                            | •                  |                   |  |
|                 |                                                           |                              |                                              |                    |                   |  |

Figure 7: New OA2 Value

3. Use the Comments field, optionally, for your internal purposes.